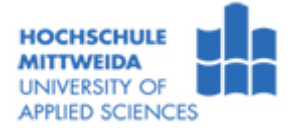

## Untersuchung der Leistungsfähigkeit verschiedener Rechnerkomponenten unter Windows XP

## Versuchsziel:

• Kennen lernen der Zusammenhänge zwischen Leistungsfähigkeit und Einstellungen der Komponenten eines Rechnersystems

| 1 Ermittlung der Prozessor- und Systemkenngrößen |            |                                                                                                    |  |  |  |  |  |  |
|--------------------------------------------------|------------|----------------------------------------------------------------------------------------------------|--|--|--|--|--|--|
| Aufgaben                                         | A          | Ermitteln Sie die Systemkenngrößen mit Hilfe der Programme "Sandra" und<br>"EasyTune5"                                                                                                    |  |  |  |  |  |  |
| Lösung                                           | $\uparrow$ | <ul> <li>Starten Sie den Pool-PC und ermitteln Sie mit dem Programm "Sandra" die in Tabelle 1<br/>angegebenen Systemkenngrößen aus den Hardware-Informationen:</li> <li>Computer-Gesamtübersicht</li> <li>Prozessor(en)</li> <li>Mainbord</li> <li>Anzeige und Anzeige-Adapter</li> </ul> |  |  |  |  |  |  |
|                                                  | Ĥ          | Ermitteln Sie die <b>Grundeinstellungen</b> (Current CPU-Frequenz, FSB-Frequenz, MEM-<br>Frequenz und Ratio) mit " <i>EasyTune5</i> " (im System Tray) $\rightarrow$ Button <b>Advanced Mode</b> und<br>tragen Sie die Werte in <b>Tabelle 2 u. 3</b> ein.                                |  |  |  |  |  |  |

| 2 Erm    | nittlung der Prozessor- /System- und Grafikleistung                                                                                                    |  |  |  |  |  |
|----------|----------------------------------------------------------------------------------------------------|--|--|--|--|--|
| Aufgaben | <ul> <li>Ermitteln Sie die Prozessor-/System- und Grafikleistung in Abhängigkeit von</li> <li>FSB-Frequenz</li> <li>Speichertaktfrequenz</li> <li>CBU Betie</li> </ul>                                                                                                    |  |  |  |  |  |
|          | <ul> <li>Berechnen und bewerten Sie die prozentualen Veränderungen der Leistungswerte</li> </ul>                                                                                                    |  |  |  |  |  |
|          | <ul> <li>➢ Berechnen und bewerten Sie die prozentualen Veränderungen der Leistungswerte</li> <li>Messung der Benchmarks mit Grundeinstellung:</li> <li>⇒ Messen Sie die in Tabelle 2 angegebenen Benchmarks mit "Sandra":         <ul> <li>Prozessorleistung Arithmetik</li> <li>Speicherbandbreite</li> <li>⇒ Tragen Sie die ermittelten Werte in die Spalte Grundeinstellung ein.</li> <li>⇒ Starten Sie das Programm 3DMark03 und wählen Sie mit dem Button "Select" die angegebenen 6 Tests (Tabelle 3) aus.</li> <li>⇒ Ermitteln Sie die angegebenen Benchmarks (Button "Run 3DMark").</li> <li>⇒ Betrachten Sie die Ergebnisse ("Details") und tragen Sie die Ergebnisse in die Spalte Grundeinstellung (Tabelle 3) ein.</li> </ul> </li> </ul> |  |  |  |  |  |
| Lösung   | <ul> <li>⇒ Starten Sie den Rechner neu und gehen Sie in das BIOS-Setup [Del/Entf].</li> <li>⇒ Stellen mit Hilfe des MB Intelligent Tweaker (M.I.T.) folgende Werte ein:         <ul> <li>CPU Host Clock Control:</li> <li>Enable</li> <li>CPU Host Frequency:</li> <li>166 MHz</li> <li>System Memory Multiplier (SPD):</li> <li>4,0+</li> </ul> </li> <li>⇒ Überprüfen Sie mit "<i>EasyTune5</i>" nach dem Neustart die eingestellten Werte und tragen Sie diese in die nächste Spalte ein.</li> </ul>                                                                                                    |  |  |  |  |  |
|          | <ul> <li>⇒ Messen Sie erneut o.g. Prozessor- und Systemleistung (Tabelle 2) und tragen Sie die<br/>Werte in die entsprechende Spalte ein.</li> <li>⇒ Ermitteln Sie, wie oben, die Grafikbenchmarks (Tabelle 3) und tragen Sie die Werte in<br/>die entsprechende Spalte ein.</li> </ul>                                                                                                    |  |  |  |  |  |
|          | <ul> <li>Messung der Benchmarks mit veränderter Memory-Frequenz:</li> <li>⇒ Stellen Sie nun im BIOS mit Hilfe des M.I.T. die Memory-Frequenz von 332 MHz ein und ermitteln Sie wieder die Prozessor- und Systemleistung (Tabelle 2) und Grafikleistung (Tabelle 3).</li> </ul>                                                                                                    |  |  |  |  |  |

| <ul> <li>Messung der Benchmarks mit verändertem CPU-Clock-Ratio:</li> <li>⇒ Stellen Sie im BIOS die Memory-Frequenz wieder zurück (Grundeinstellung) und den Wert von "CPU Clock Ratio" auf 6. Messen Sie nun nur die Prozessor- und Systemleistung.</li> </ul>                                                                                                    |
|----------------------------------------------------------------------------------------------------|
| <ul> <li>⇒ Da das Programm "Sandra" nicht den veränderten CPU-Mulitiplikator (Ratio)<br/>berücksichtigt, sind die auf die Frequenz bezogenen Werte z.T. falsch (Spalte d).<br/>Berechnen Sie deshalb diese Werte neu (Spalte e).</li> <li>⇒ Berechnen Sie die prozentualen Veränderungen der Leistungswerte in Tabelle 2 u. 3<br/>und bewerten Sie die Benchmark-Ergebnisse in Abhängigkeit von den<br/>Systemeinstellungen.</li> </ul> |
| <br><ul> <li>Starten Sie den Rechner neu und stellen Sie wieder die Ausgangswerte im BIOS ein.</li> <li>CPU Clock Ratio: 7x</li> <li>CPU Host Clock Control: Disable (f = 333 MHz)</li> <li>System Memory Multiplier: Auto</li> </ul>                                                                                                    |

| 3 Untersuchung von Laufwerken und Cache |                                                                               |                                                                                                    |  |  |  |  |  |  |
|-----------------------------------------|-------------------------------------------------------------------------------|----------------------------------------------------------------------------------------------------|--|--|--|--|--|--|
|                                         | ٨                                                                             | Ermitteln Sie aus Hardware-Informationen und den Benchmark-Ergebnissen der                                 |  |  |  |  |  |  |
| Aufgaben                                |                                                                               | physikalischen Laufwerke die tatsächliche Kapazität der Festplatte sowie die Zahl der                      |  |  |  |  |  |  |
|                                         |                                                                               | Sektoren auf der innersten und äußersten Spur.                                                             |  |  |  |  |  |  |
|                                         | A                                                                             | Ermitteln Sie aus den Benchmark-Ergebnissen von Cache- und Speicherzugriff die Größe von L1- und L2-Cache. |  |  |  |  |  |  |
|                                         | $\hat{\Pi}$                                                                   | Ermitteln Sie mit dem Programm "Sandra" über Hardware-Informationen ->                                     |  |  |  |  |  |  |
|                                         | Physikalische Laufwerke die in Tabelle 4 angegebenen Kenngrößen. Errechne     |                                                                                                    |  |  |  |  |  |  |
|                                         |                                                                               | daraus die Zahl aller Sektoren und die Kapazität der Festplatte in Byte.                                   |  |  |  |  |  |  |
|                                         | $\Rightarrow$                                                                 | Führen Sie den Benchmarktest "Physikalische Laufwerke" durch und notieren Sie in                           |  |  |  |  |  |  |
|                                         |                                                                               | Tabelle 4 die entsprechenden Messwerte.                                                                    |  |  |  |  |  |  |
|                                         | $\Rightarrow$                                                                 | Ermitteln Sie anhand der Geschwindigkeiten an der äußersten und innersten Position                         |  |  |  |  |  |  |
| Lösung                                  |                                                                               | die Zahl der Sektoren (n = 7.200 U/min).                                                                   |  |  |  |  |  |  |
|                                         | $\Rightarrow$                                                                 | Interpretieren Sie die Darstellung "Grafik detaillierte Ergebnisse".                                       |  |  |  |  |  |  |
|                                         | ⇒ Führen Sie den Benchmarktest "Cache- und Speicher-Zugriff" durch und ermitt |                                                                                                    |  |  |  |  |  |  |
|                                         |                                                                               | die Cache/Speicherbandbreite.                                                                              |  |  |  |  |  |  |
|                                         | $\Rightarrow$                                                                 | Interpretieren Sie die Darstellung "Grafik detaillierte Ergebnisse" und ermitteln Sie                      |  |  |  |  |  |  |
|                                         |                                                                               | daraus die Größe von L1- und L2-Cache. Begründen Sie Ihre Aussage.                                         |  |  |  |  |  |  |

| 4 Unt    | ers                                                                                                    | uchung von Monitorkenngrößen                                                                                                    |  |  |  |  |
|----------|----------------------------------------------------------------------------------------------------|----------------------------------------------------------------------------------------------------|--|--|--|--|
| Aufgaben | Untersuchen Sie die Eigenschaften des Monitors.     Überprüfen Sie den Monitor auf mögliche Biselfehler |                                                                                                    |  |  |  |  |
| -        | -                                                                                                    |                                                                                                    |  |  |  |  |
|          | $\Rightarrow$                                                                                           | Uberprufen Sie Geometrie, Scharfe, Auflosung und Moire mit dem Programm Ntest.                                                                                                    |  |  |  |  |
|          | $\Rightarrow$                                                                                           | Messen Sie mit dem Programm <i>PixPerAn</i> die Reaktionszeit (Ubergangszeit) des                                                                                                    |  |  |  |  |
|          |                                                                                                    | Monitors bei verschiedenen Farbkombinationen. Beginnen Sie zunächst mit der Gamma-                                                                                                    |  |  |  |  |
|          |                                                                                                    | Einstellung [F1] und führen Sie anschließend den Verfolgungs-Test [F3] durch. Tragen                                                                                                    |  |  |  |  |
|          |                                                                                                    | Sie die Übergangszeiten für die drei Farbkombinationen in Tabelle 5 ein.                                                                                                    |  |  |  |  |
| Lösung   | ⇒                                                                                                    | Stellen Sie die <b>native Auflösung des Monitors</b> , <b>32 Bit Farbtiefe</b> und <b>60 Hz</b><br><b>Bildwiederholfrequenz</b> ein. Justieren Sie ggf. den Monitor neu.                                                              |  |  |  |  |
|          | $\Rightarrow$                                                                                           | Überprüfen Sie mit dem Programm TFT-Test den Monitor auf mögliche Pixelfehler.                                                                                                    |  |  |  |  |
|          |                                                                                                    | Notieren Sie die Art und Lage der ermittelten Pixelfehler in Tabelle 6.                                                                                                    |  |  |  |  |
|          | Mög<br>der                                                                                              | gliche Pixelfehler sind z.B. ständig leuchtende (nicht leuchtende) Pixel bzw. Subpixel. Stellen Sie sich zur Angabe<br>Lage den Monitor in zwölf Sektoren eingeteilt vor – wie bei einer analogen Uhr So wird z.B. ein in der rechten |  |  |  |  |
|          | obe                                                                                                    |                                                                                                    |  |  |  |  |

## Tabelle 1: Systemkenngrößen

| Kenngröße                        | Werte |
|----------------------------------|-------|
| Computer - Gesamtübersicht :     |       |
| Host Name                        |       |
| System - BIOS                    |       |
| Front Side Bus Geschwindigkeit   |       |
| Gesamtspeicher                   |       |
| Speicherbusgeschwindigkeit       |       |
| Prozessor :                      |       |
| Name (Modell)                    |       |
| Taktfrequenz (Geschwindigkeit)   |       |
| Kerne pro Prozessor              |       |
| Prozessor-Generation             |       |
| Größe des L1-Daten-Cache         |       |
| Größe des L1-Befehls-Cache       |       |
| Größe des L2-Cache               |       |
| Leistungsaufnahme                |       |
| Mainboard:                       |       |
| Hersteller                       |       |
| Modell                           |       |
| MPS Version                      |       |
| Maximaler Arbeitsspeicher        |       |
| Belegung der Bank0/1             |       |
| Belegung der Bank2/3             |       |
| Belegung der Bank4/5             |       |
| Belegung der Bank6/7             |       |
| Chipsatz (Modell)                |       |
| Eingestellte FSB-Geschwindigkeit |       |
| Max. FSB-Geschwindigkeit         |       |
| Anzeige und Anzeige - Adapter:   |       |
| Modell                           |       |
| Chipsatz                         |       |
| RAMDAC                           |       |
| Gesamtspeicher                   |       |
| PCIe: Breite                     |       |
| PCIe: Geschwindigkeit            |       |
| Aktueller Grafikmodus            |       |
| Bildwiederholrate                |       |

| Tabelle 2: Prozessorund Systemleistungen |             | Grund-<br>einstellg. | Verände<br>Freq | erte FSB-<br>uenz  | Verändert<br>Freq | e Memory-<br>Juenz | Verände  | rtes CPU-Clo               | ock-Ratio          |
|------------------------------------------|-------------|----------------------|-----------------|--------------------|-------------------|--------------------|----------|----------------------------|--------------------|
|                                          | Einheit     | (a) Wert             | (b) Wert        | % Änderg.<br>(b/a) | (c) Wert          | % Änderg.<br>(c/b) | (d) Wert | (e)<br>berechneter<br>Wert | % Änderg.<br>(e/b) |
| Current CPU-Frequenz                     | MHz         |                      |                 |                    |                   |                    |          |                            |                    |
| FSB-Frequenz                             | MHz         |                      | 166             |                    | 166               |                    | 166      |                            |                    |
| Memory-Frequenz                          | MHz         |                      |                 |                    | 332               |                    |          |                            |                    |
| Ratio                                    |             |                      |                 |                    |                   |                    | 6        |                            |                    |
| Prozessorleistung Arithmetik Benchmark   |             |                      |                 |                    |                   |                    |          |                            |                    |
| Dhrystone ALU                            | MIPS        |                      |                 |                    |                   |                    |          |                            |                    |
| Whetstone FPU                            | MFLOPS      |                      |                 |                    |                   |                    |          |                            |                    |
| Dhrystone ALU                            | MIPS/MHz    |                      |                 |                    |                   |                    |          |                            |                    |
| Whetstone FPU                            | MFLOPS/MHz  |                      |                 |                    |                   |                    |          |                            |                    |
| Speicherbandbreiten Benchmark            |             |                      |                 |                    |                   |                    |          |                            |                    |
| Integer Buff'd ISSE2                     | GByte/s     |                      |                 |                    |                   |                    |          |                            |                    |
| Fließkomma Buff'd ISSE2                  | GByte/s     |                      |                 |                    |                   |                    |          |                            |                    |
| Integer Buff'd ISSE2                     | MByte/s/MHz |                      |                 |                    |                   |                    |          |                            |                    |
| Fließkomma Buff'd ISSE2                  | MByte/s/MHz |                      |                 |                    |                   |                    |          |                            |                    |

| Tabelle 3:                      |           | Grund-<br>einstellung | Veränderte FSB-<br>Frequenz |                    | Veränderte Memory-<br>Frequenz |                    |  |
|---------------------------------|-----------|-----------------------|-----------------------------|--------------------|--------------------------------|--------------------|--|
| Grafikleistung                  | Einheit   | (a) Wert              | (b) Wert                    | % Änderg.<br>(b/a) | (c) Wert                       | % Änderg.<br>(c/b) |  |
| Current CPU-<br>Frequenz        | MHz       |                       |                             |                    |                                |                    |  |
| FSB-Frequenz                    | MHz       |                       | 166                         |                    | 166                            |                    |  |
| Memory-Frequenz                 | MHz       |                       |                             |                    | 332                            |                    |  |
| 3DMark03 Bench                  | mark      |                       |                             |                    |                                |                    |  |
| GT3 – Troll's Lair              | fps       |                       |                             |                    |                                |                    |  |
| GT4 – Mother<br>Nature          | fps       |                       |                             |                    |                                |                    |  |
| Fillrate (Single-<br>Texturing) | MTexels/s |                       |                             |                    |                                |                    |  |
| Fillrate (Multi-<br>Texturing)  | MTexels/s |                       |                             |                    |                                |                    |  |
| Vertex Shader                   | fps       |                       |                             |                    |                                |                    |  |
| Pixel Shader 2                  | fps       |                       |                             |                    |                                |                    |  |

| Tabelle 4: Hardware Information<br>/ Benchmark "Physikalische<br>Laufwerke" | Einheit | Wert |
|-----------------------------------------------------------------------------|---------|------|
| (Übersetzungsmodus) CHS-Geometrie                                           |         |      |
| Zahl aller Sektoren                                                         |         |      |
| Kapazität                                                                   | Byte    |      |
| Laufwerksindex                                                              | MB/s    |      |
| Durchschnittliche Zugriffszeit                                              | ms      |      |
| Max. Geschwindigkeit (100%)                                                 | MB/s    |      |
| Geschwindigkeit bei Position 100%                                           | MB/s    |      |
| Zahl der Sektoren auf der äußersten Spur                                    |         |      |
| Zahl der Sektoren auf der innersten Spur                                    |         |      |

| Tabelle 5: Reaktionszeit | Einheit | Wert |
|--------------------------|---------|------|
| Farbkombination F1       | ms      |      |
| Farbkombination F2       | ms      |      |
| Farbkombination F3       | ms      |      |

| Tabelle 6: Pixelfehler | Farbe | Lage |
|------------------------|-------|------|
| Pixelfehler 1          |       |      |
| Pixelfehler 2          |       |      |
| Pixelfehler 3          |       |      |
| Pixelfehler 4          |       |      |